# **BCS作業所標準フォルダ** BCS IT推進部会 工事情報活用専門部会 平成19年5月16日

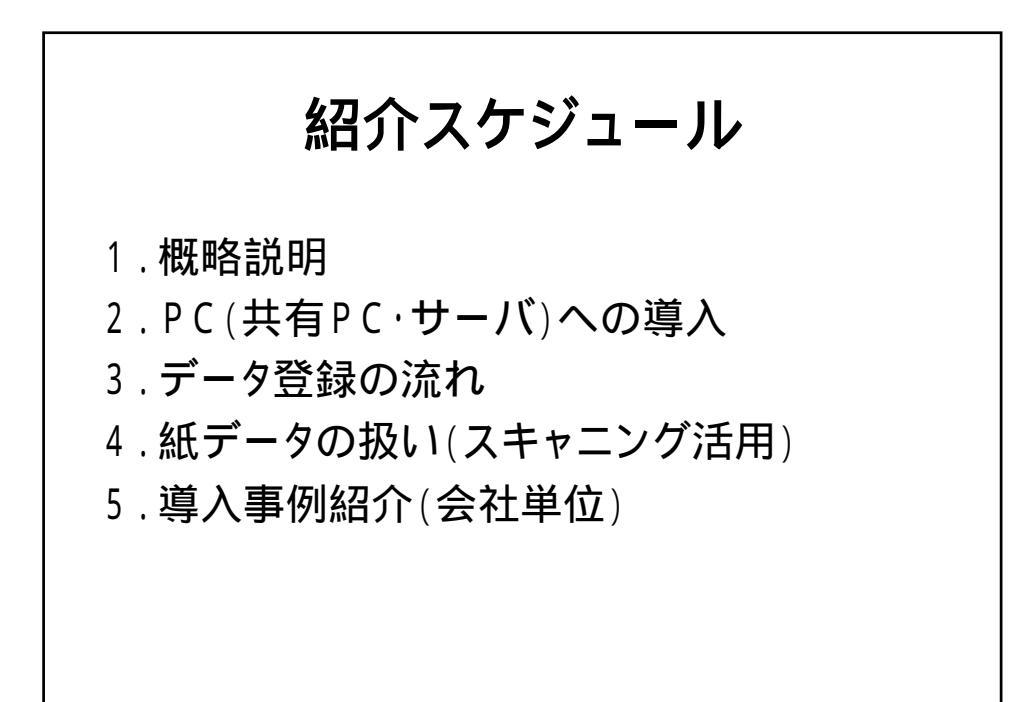

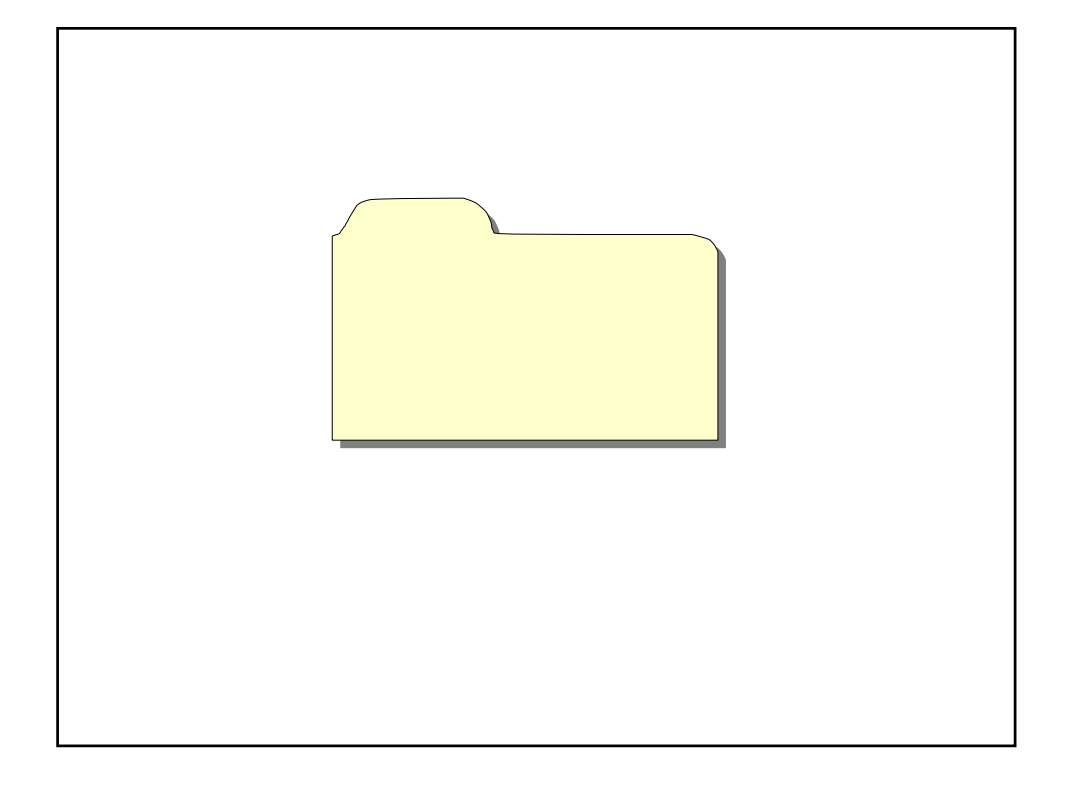

#### BCS作業所標準フォルダとは? TRANSPORT 144-2-110 **MELE** 1.20 - 🔄 sie A PORT CO TRADEPOTRE Augers avers means are are are are and a set of the set of the set 148 11 19 19 10 1 alle cente organ angle angle and the conte alle to seals INCLE DENTE ARABEL ANTIGE OFFICE ANTIGE ANTICE ANTIGE ANTICE 制门

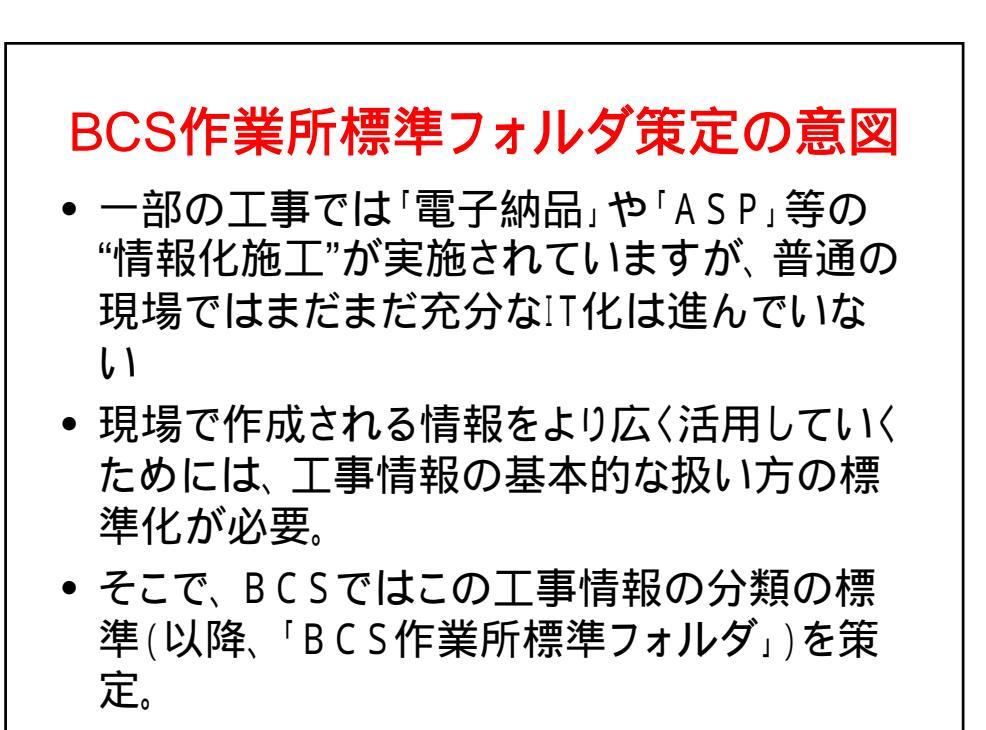

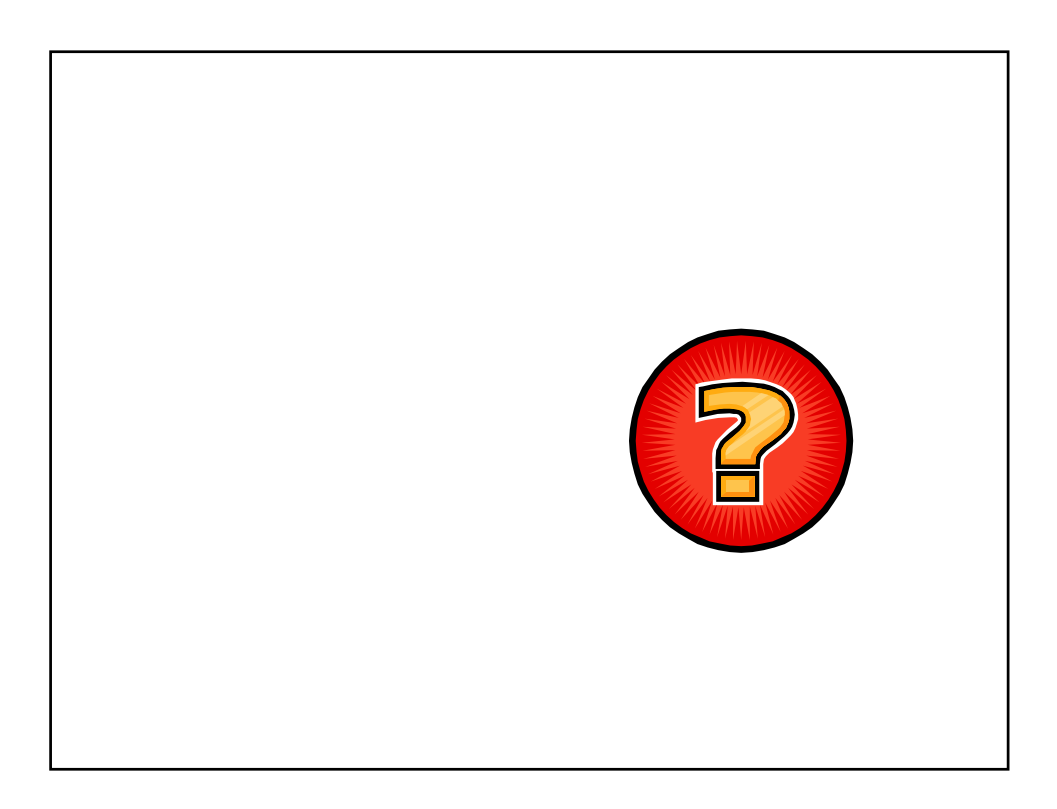

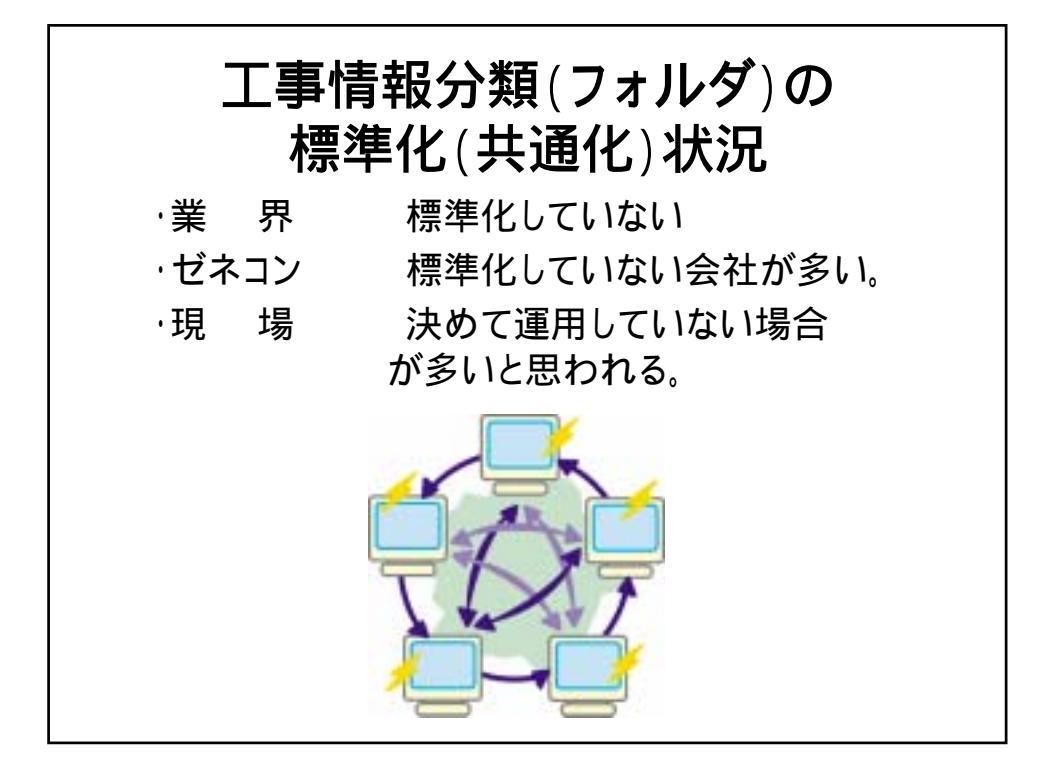

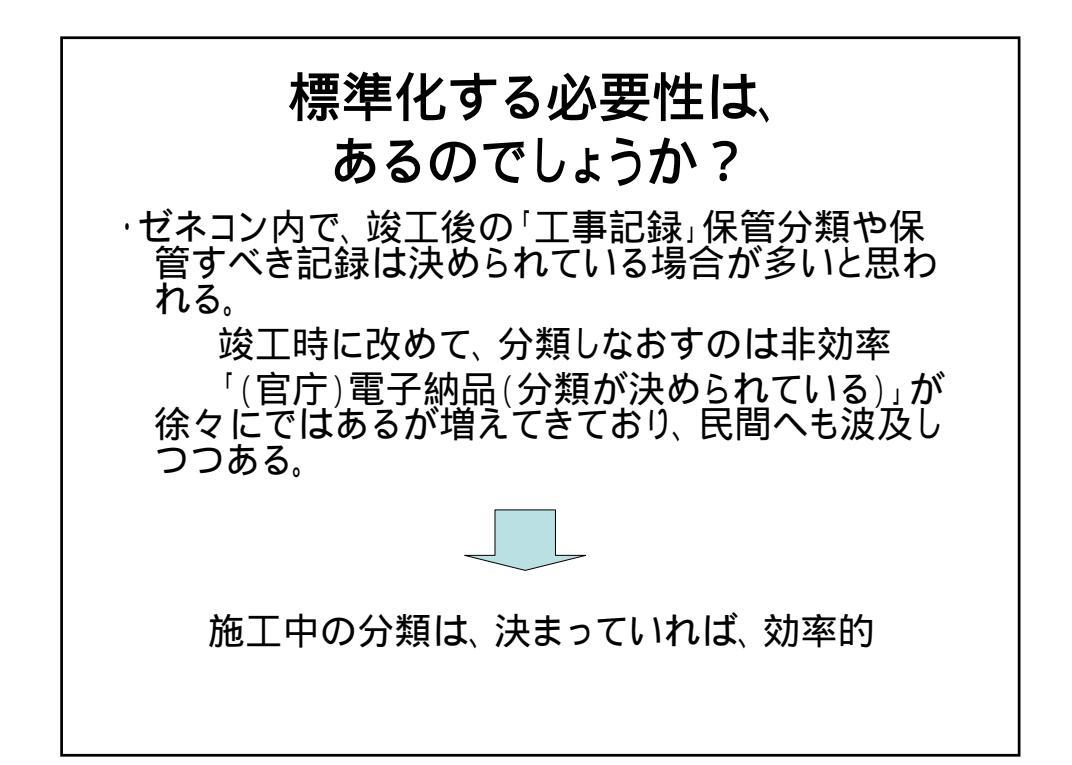

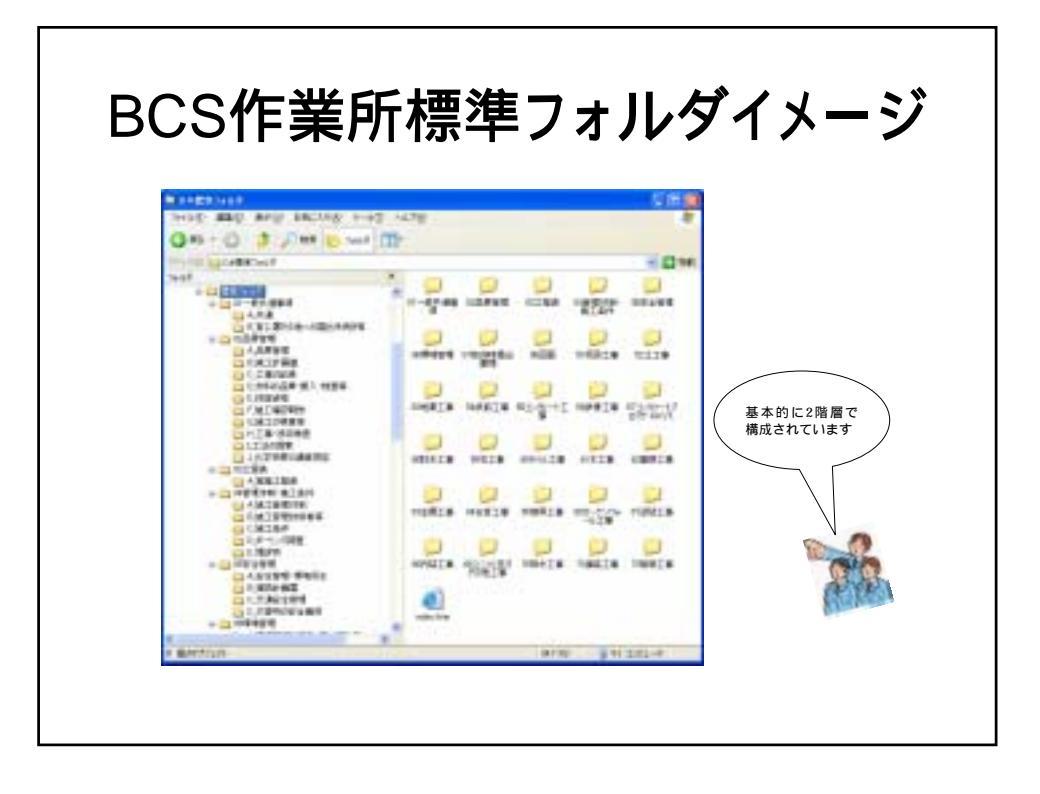

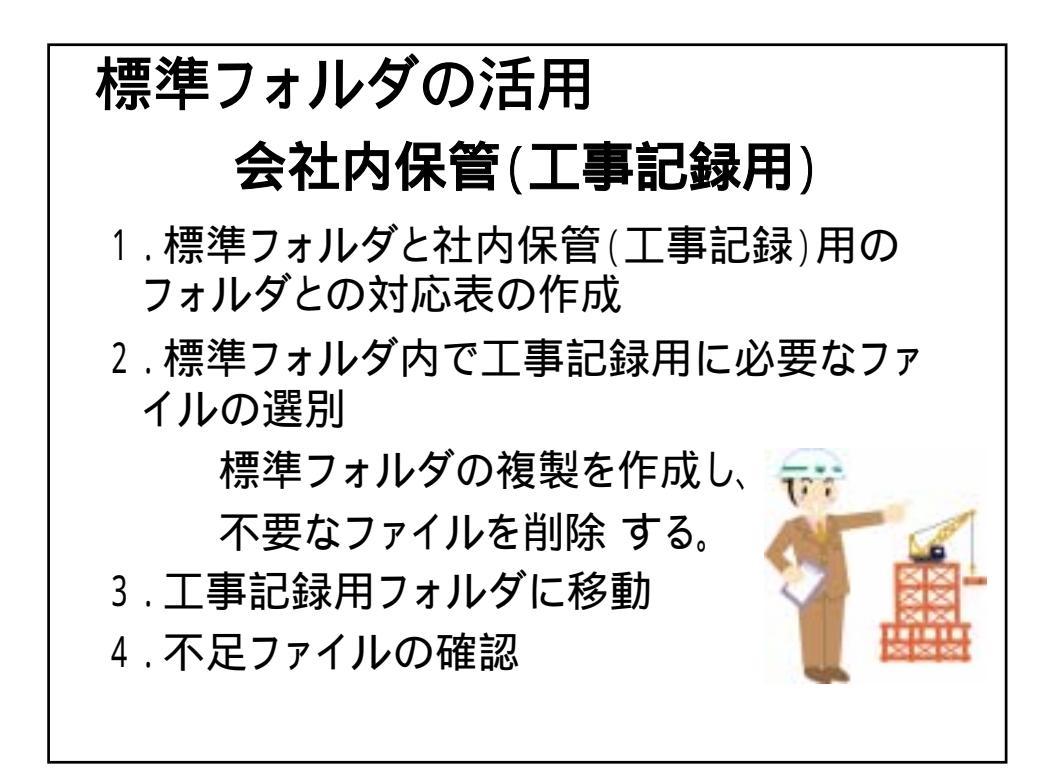

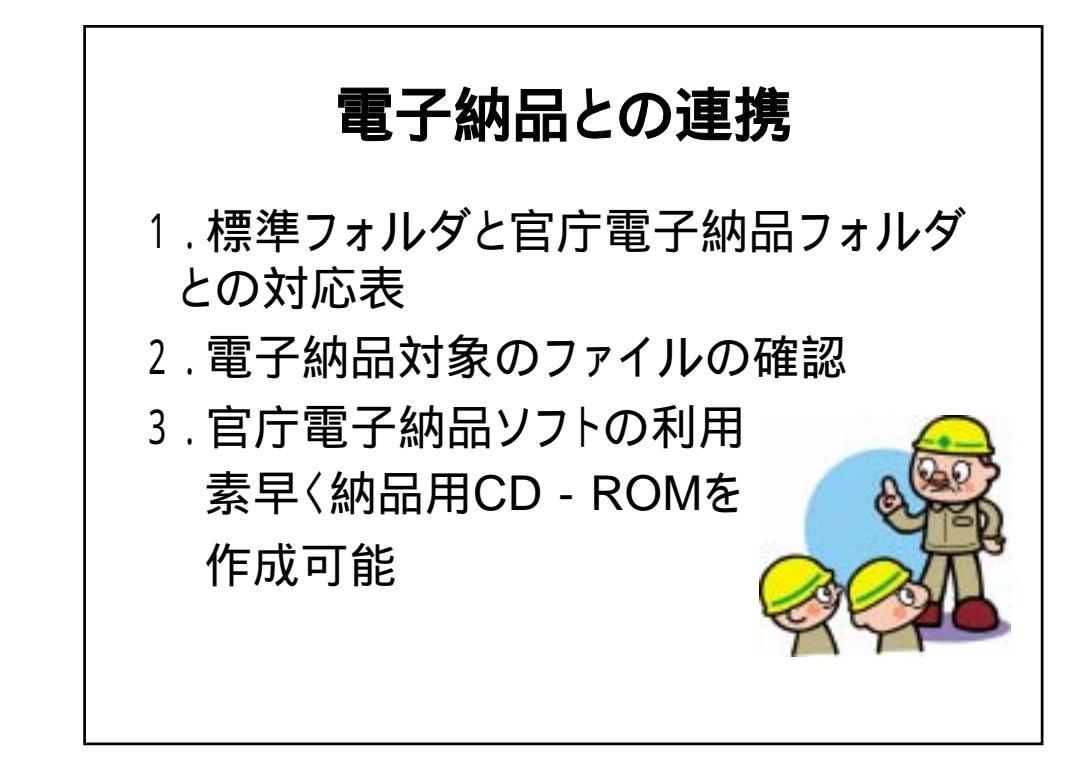

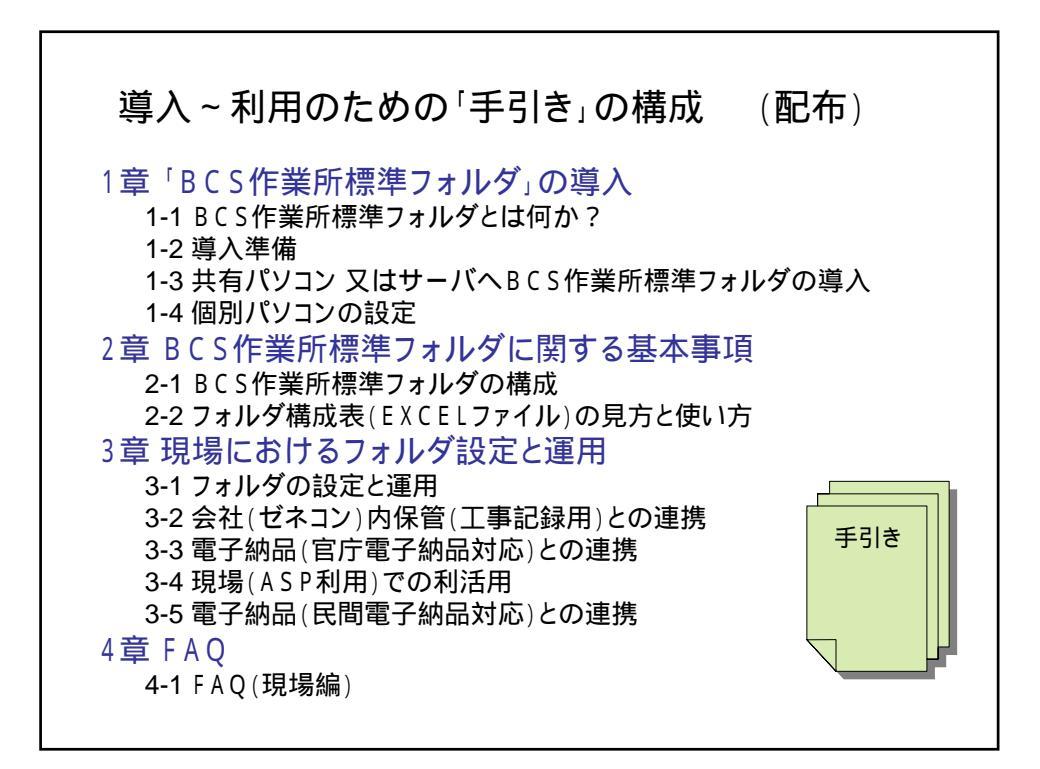

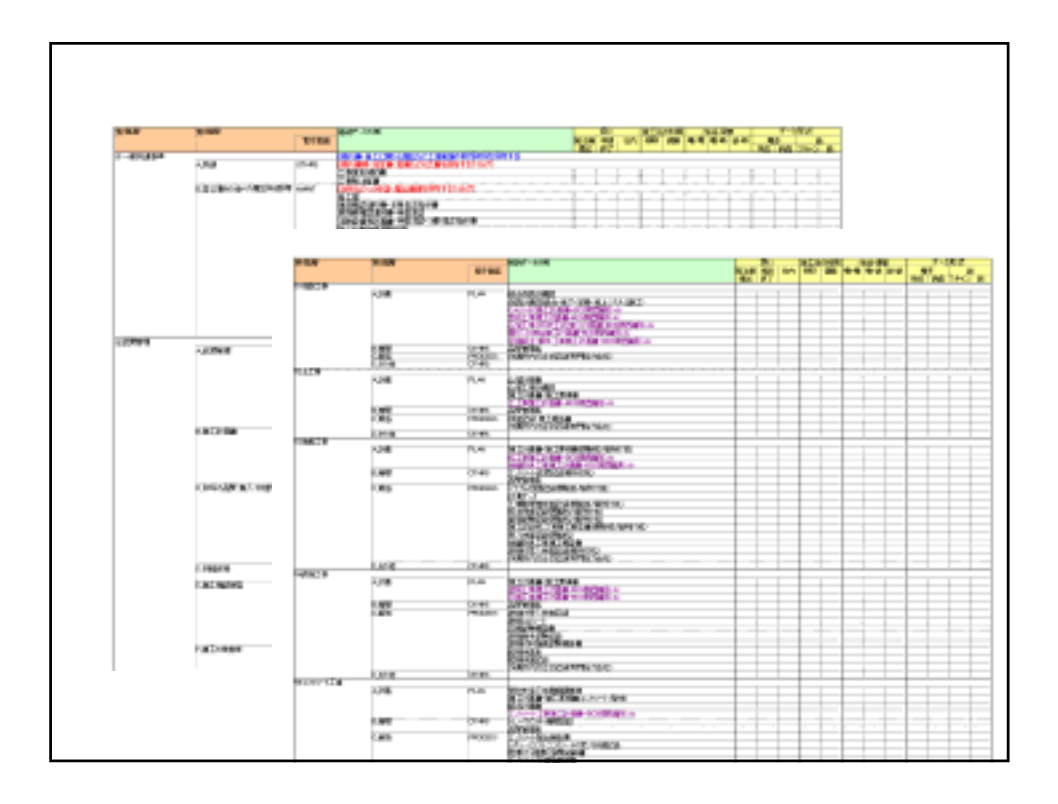

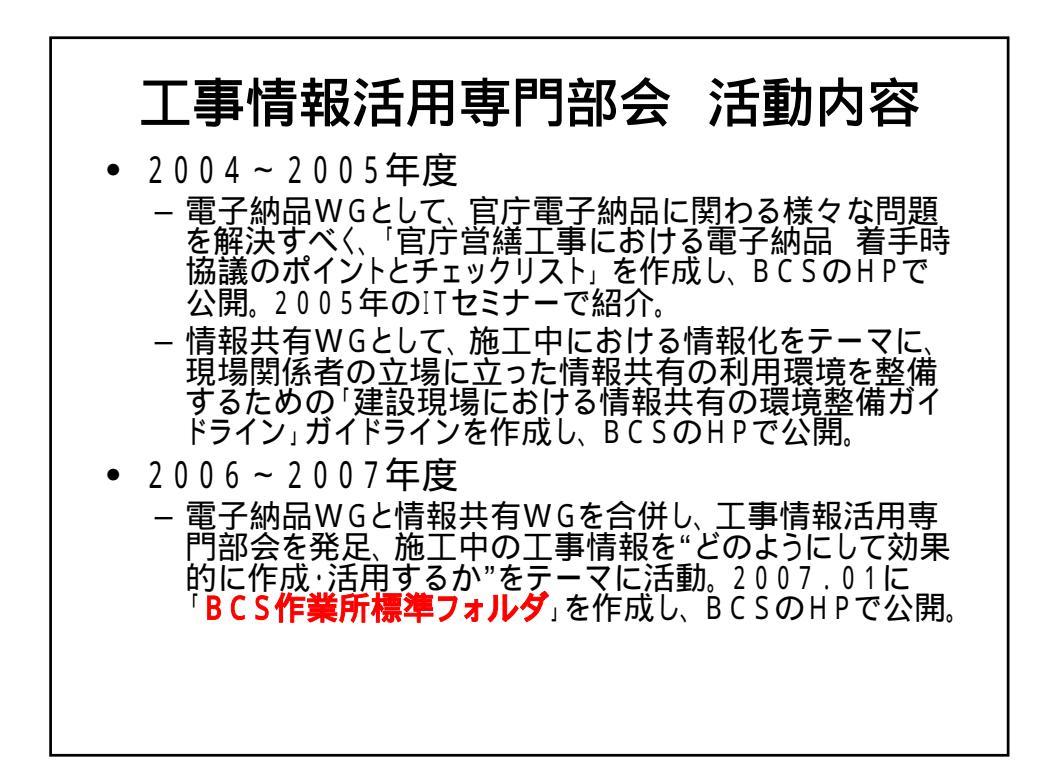

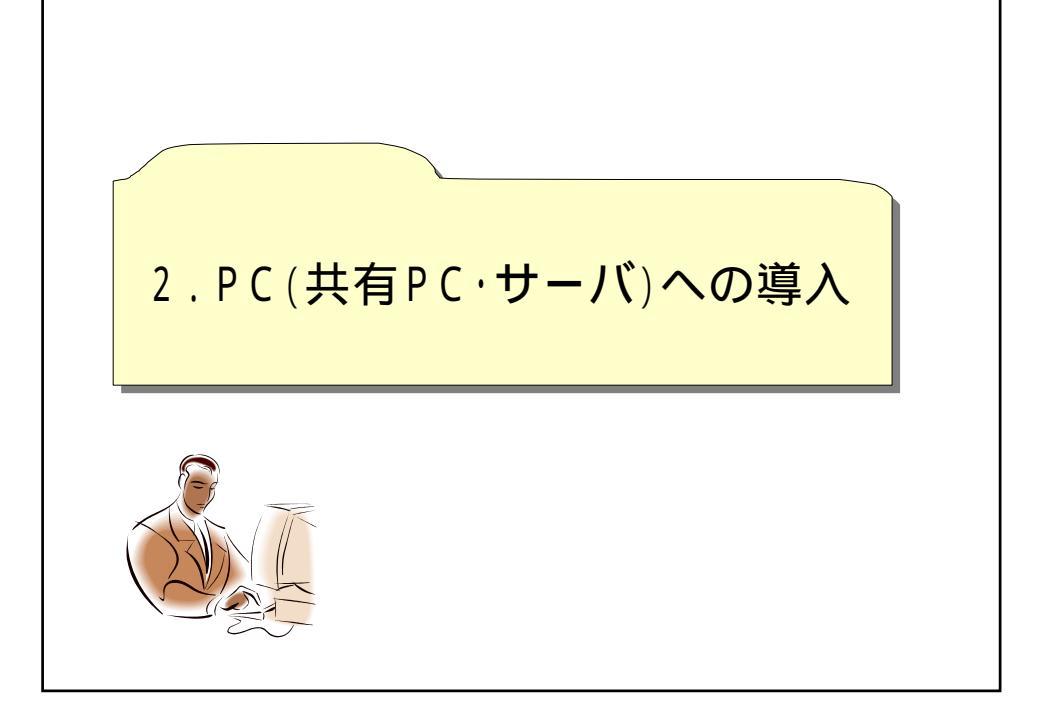

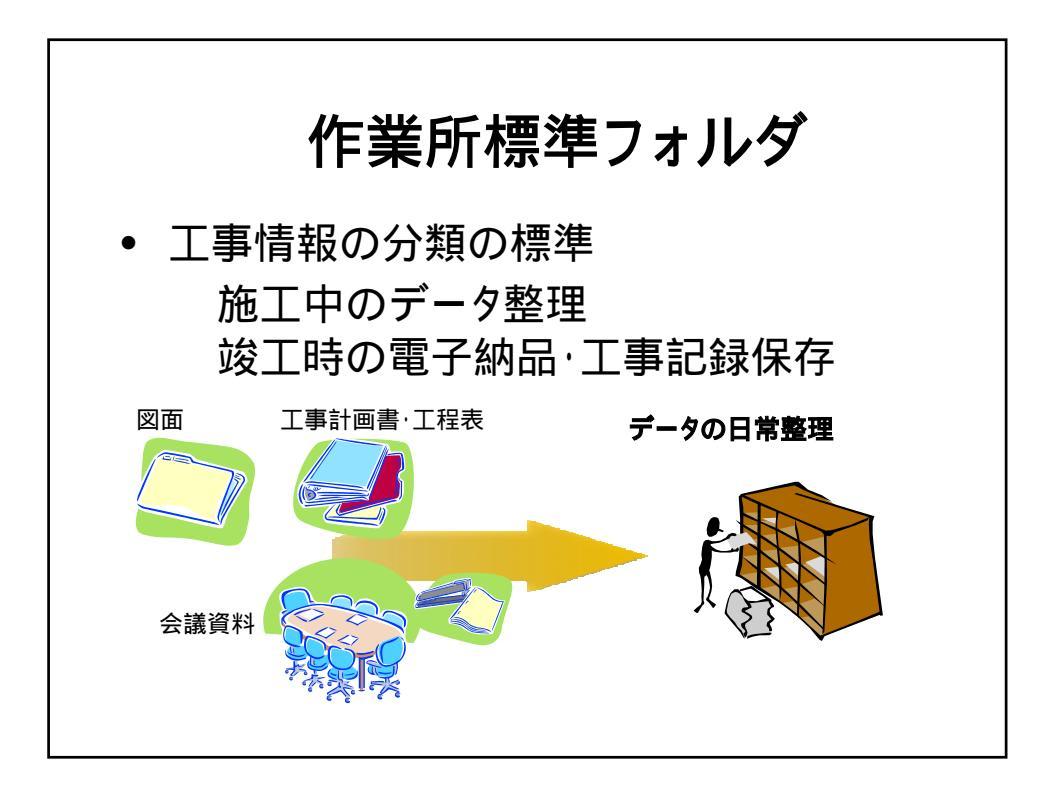

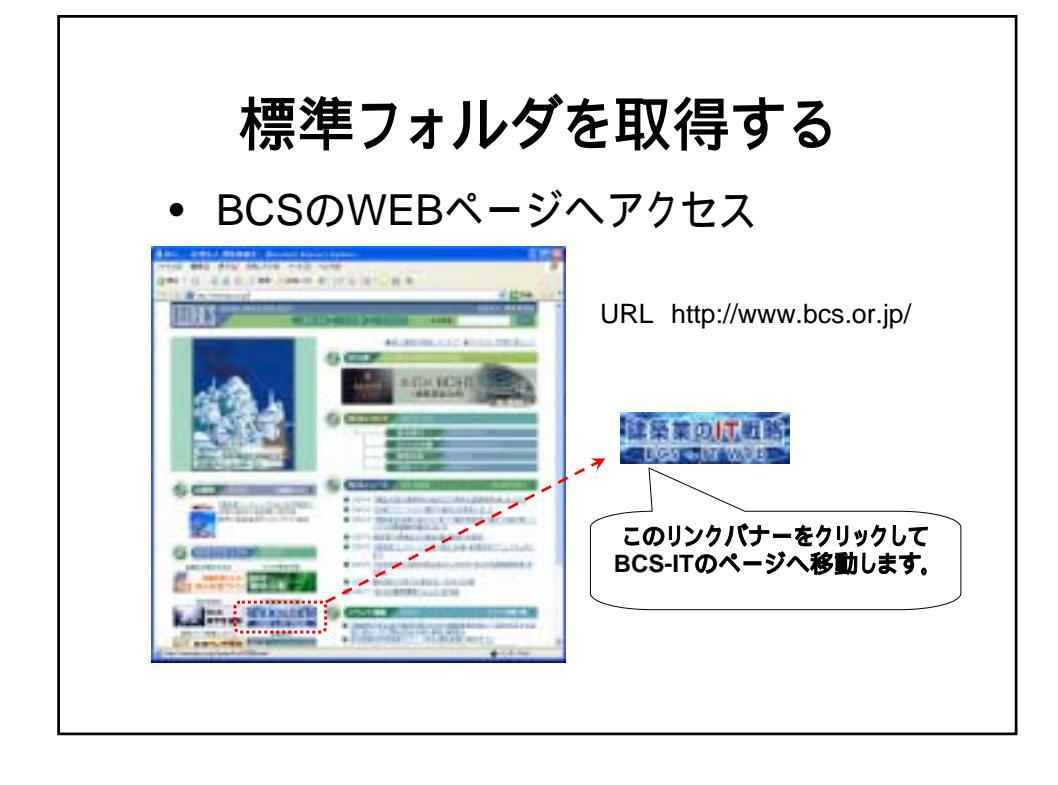

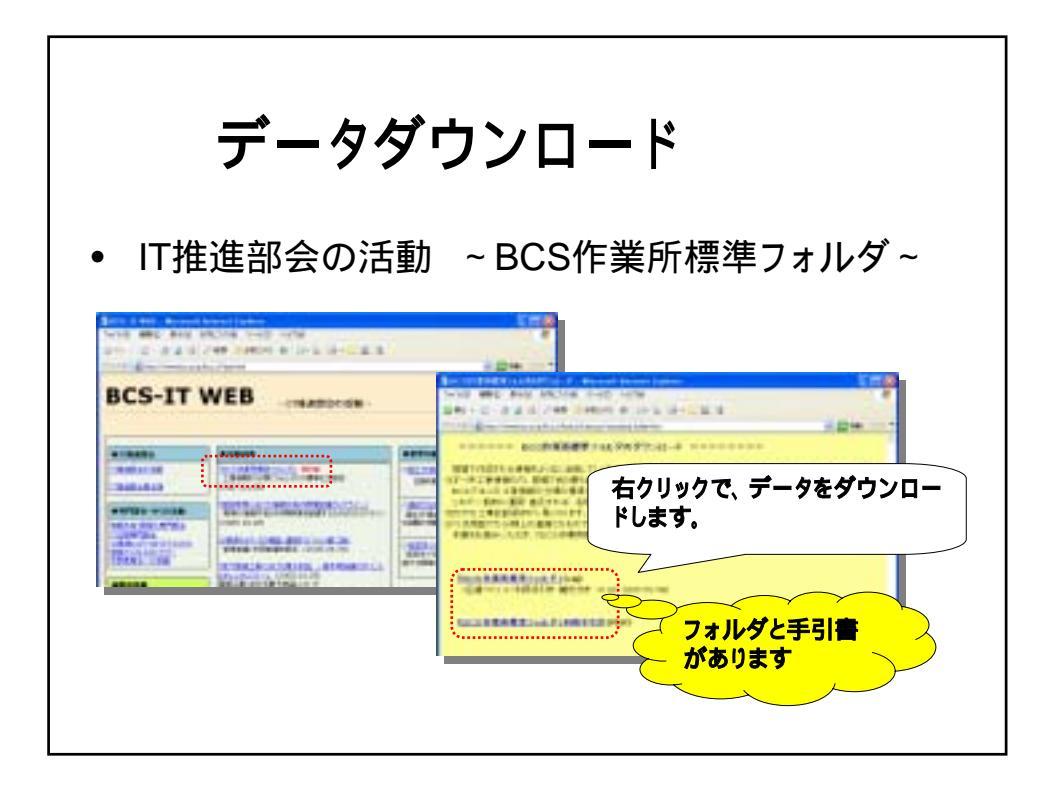

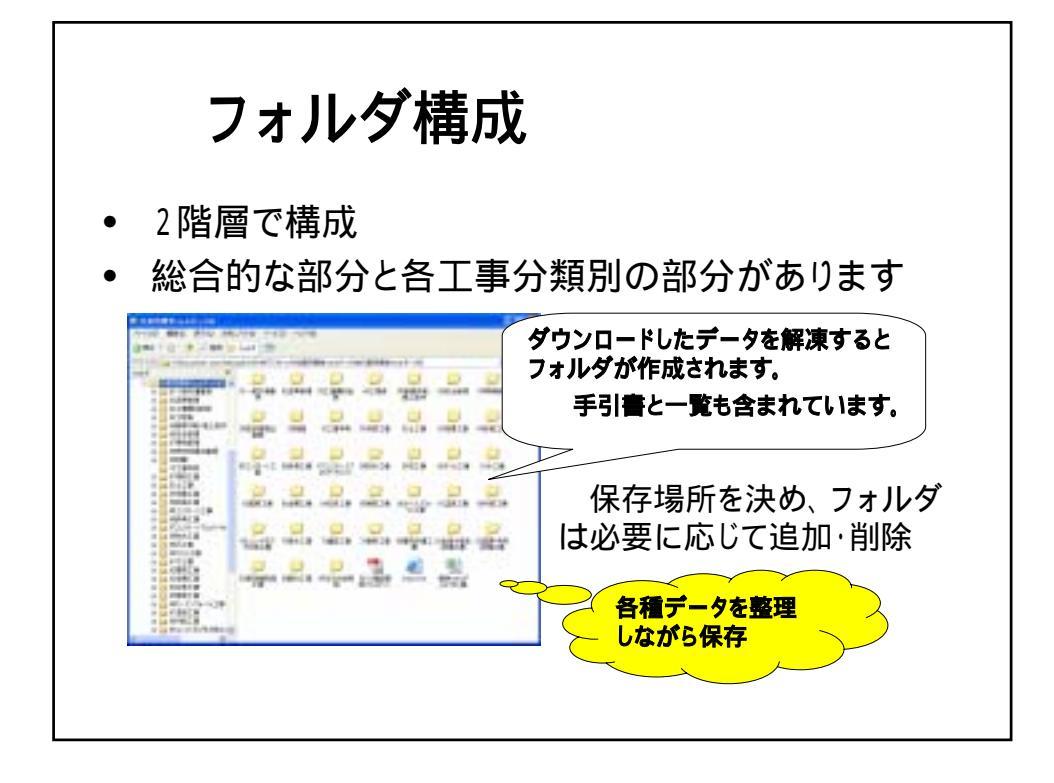

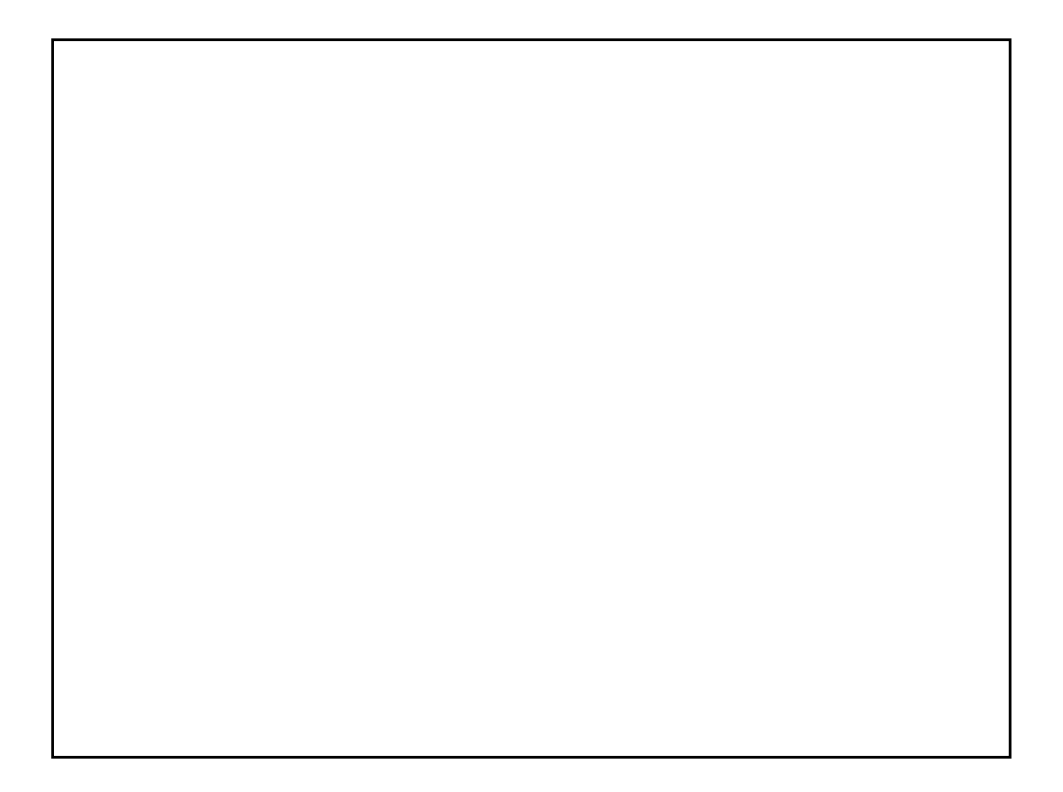

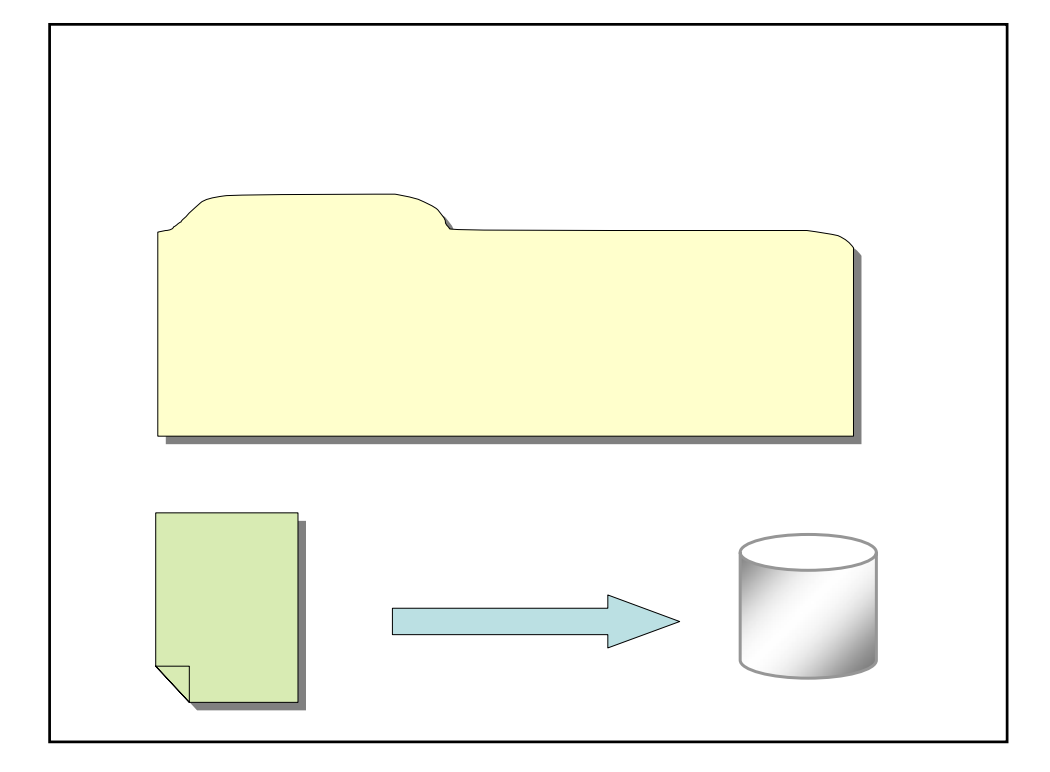

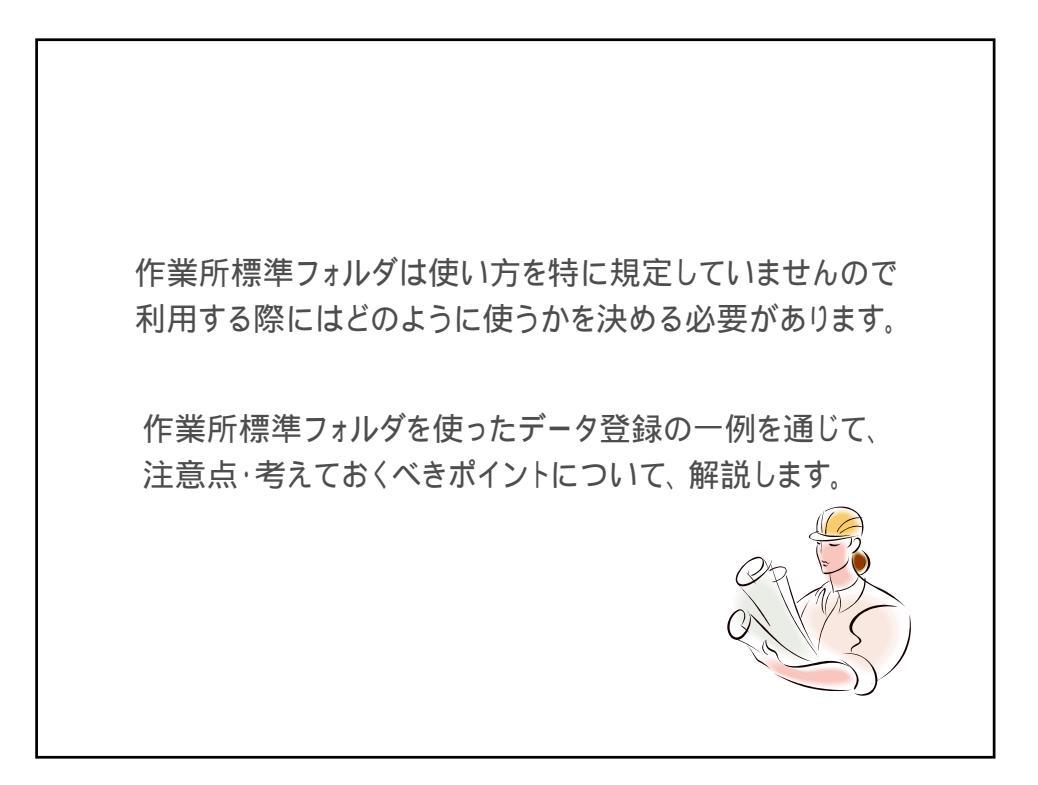

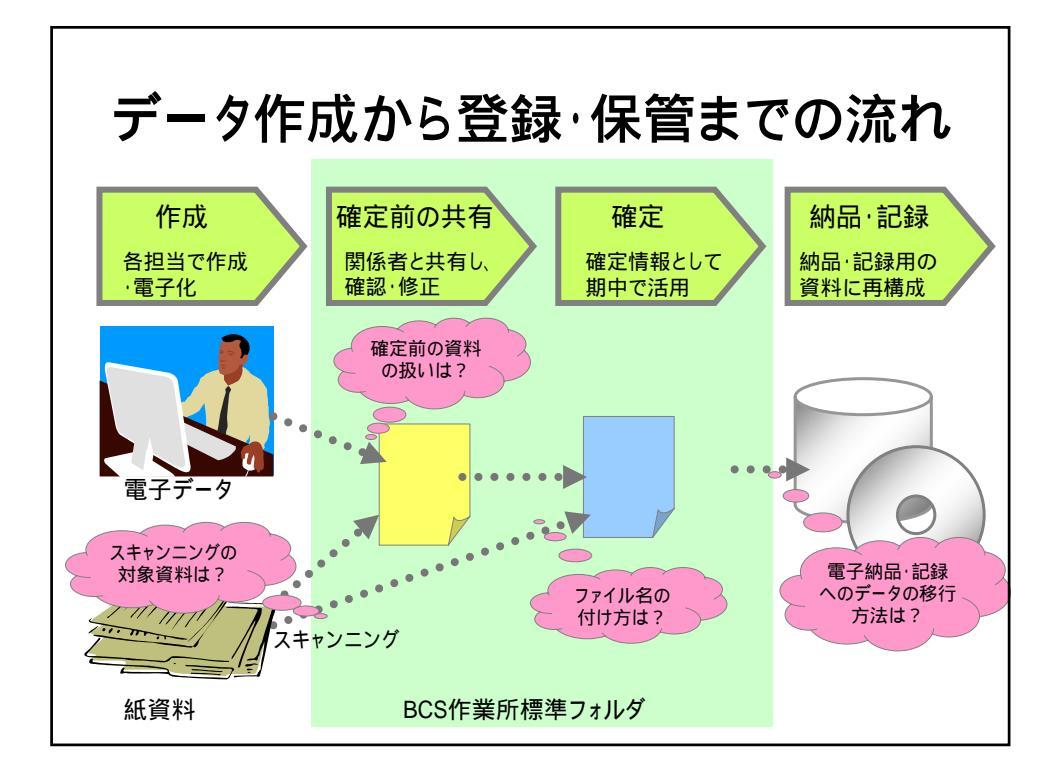

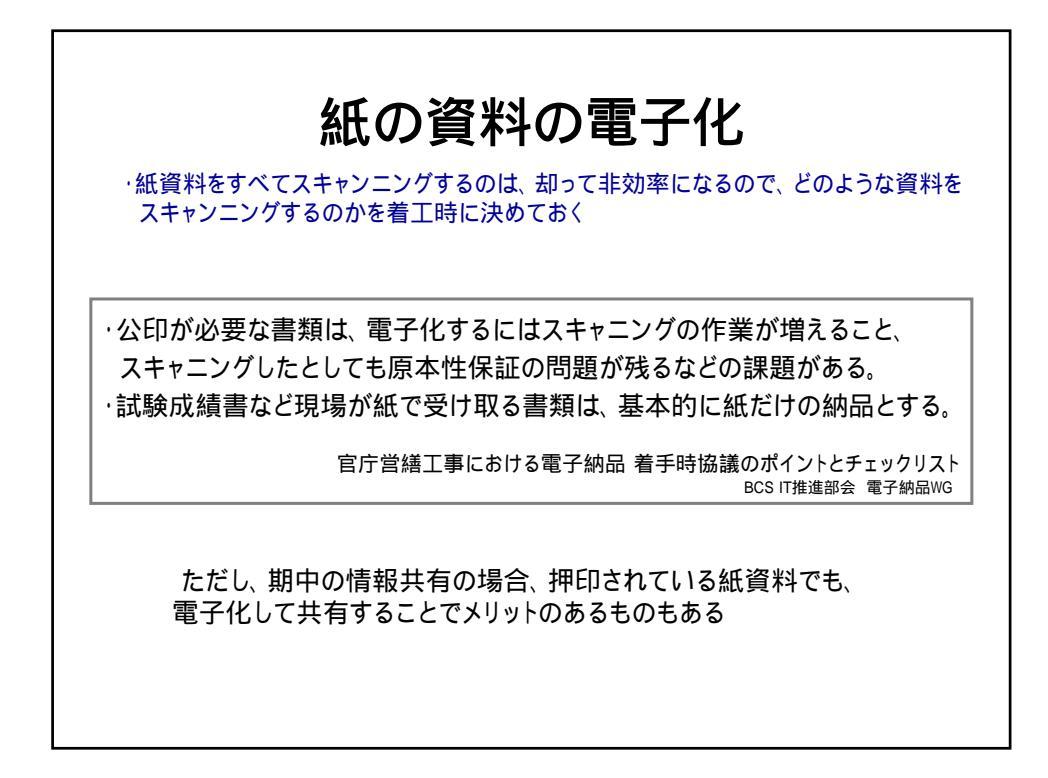

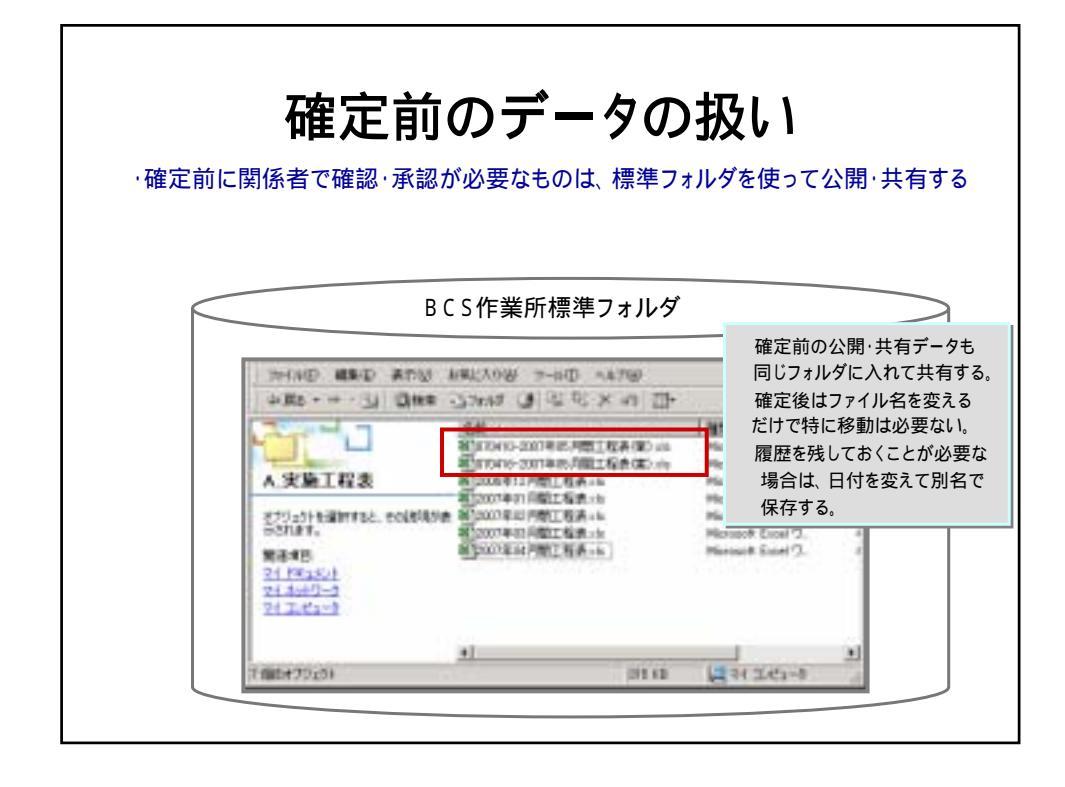

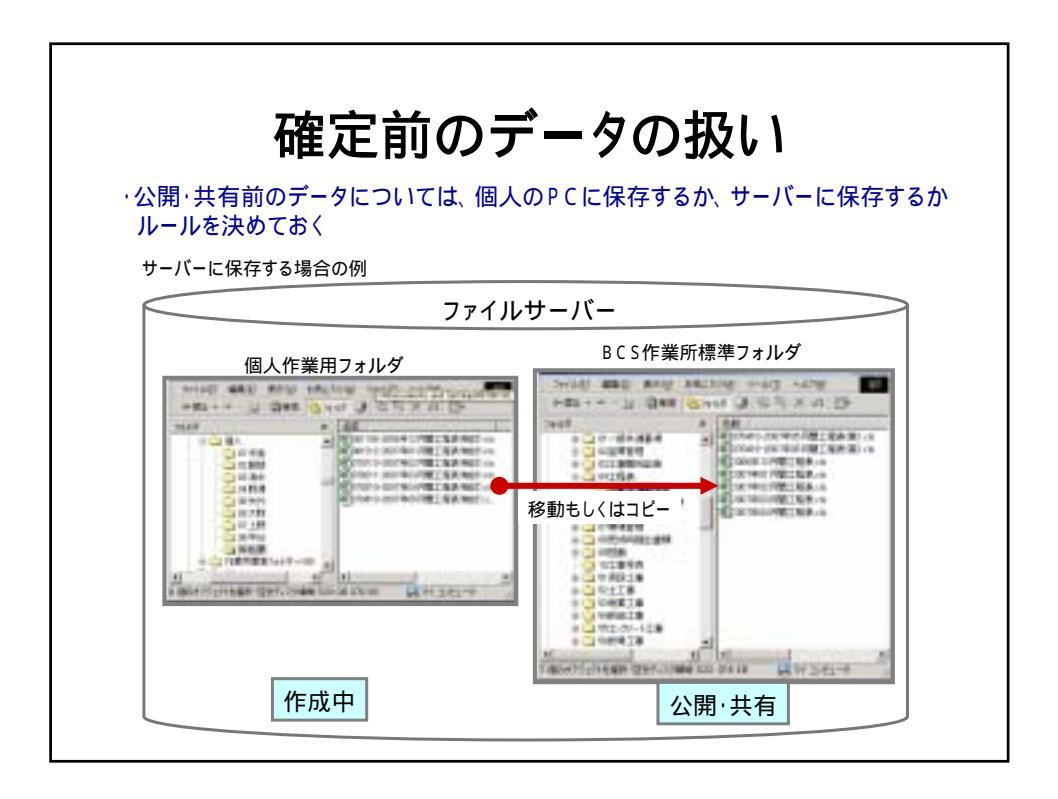

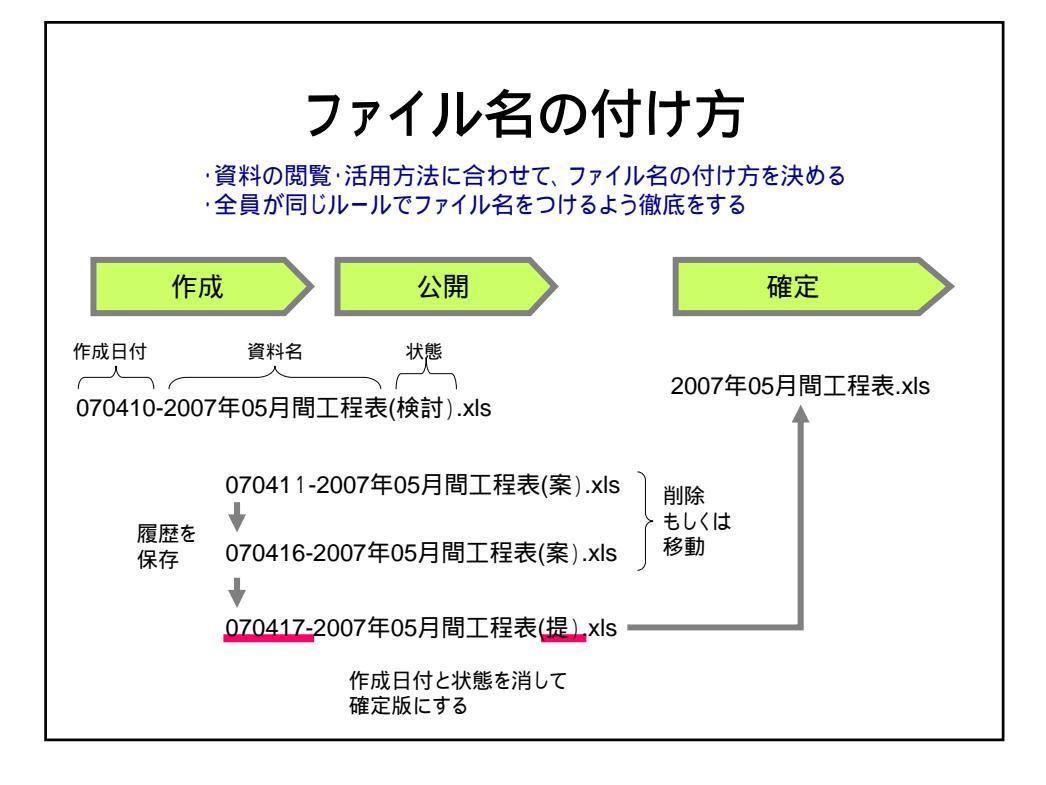

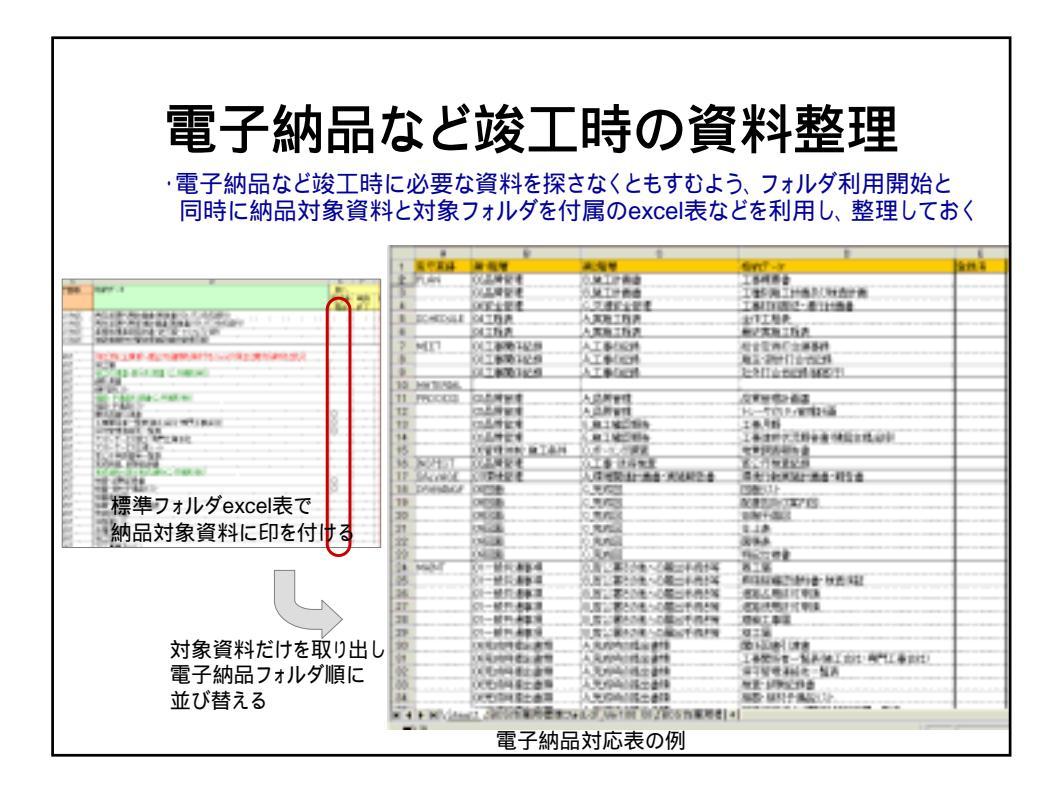

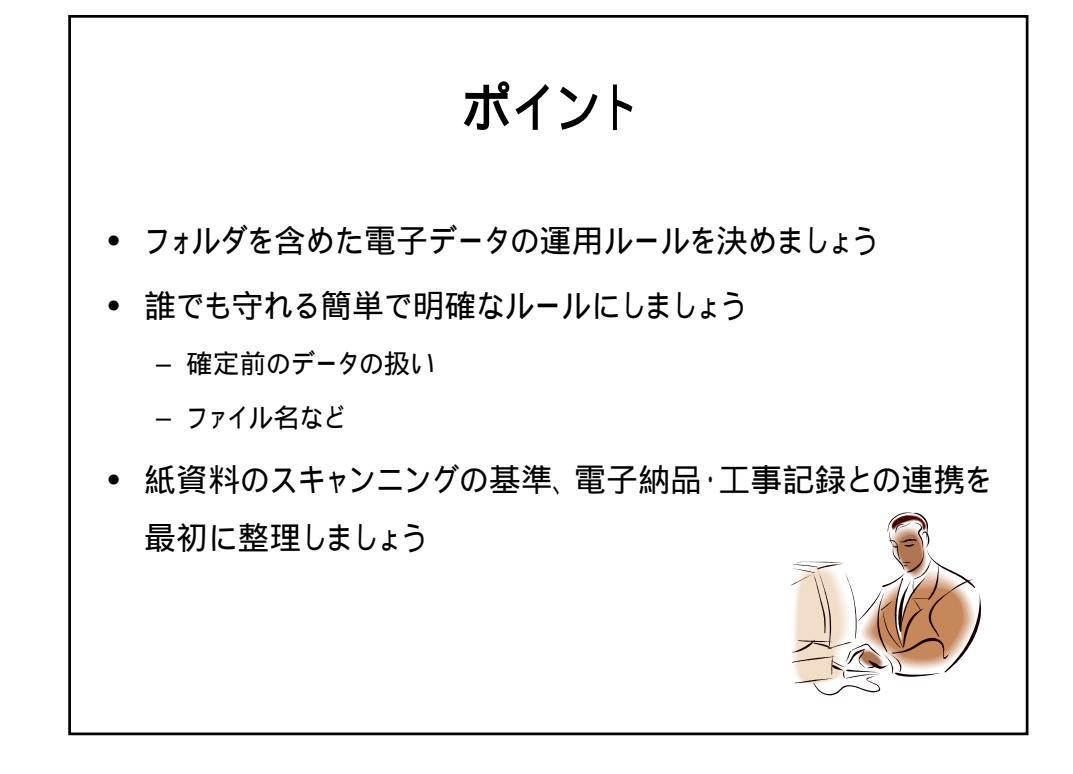

| メモ欄 |  |  |  |
|-----|--|--|--|
|     |  |  |  |
|     |  |  |  |
|     |  |  |  |

## 4.紙データの扱い(スキャニング活用)

#### 紙媒体の電子化

|                                               | (四) * |    | 新い 様工物の中 |     | 应利用 | 作成-保守 |       | デーナお式 |       |            | 制式    |      |        |       |    |    |  |  |  |
|-----------------------------------------------|-------|----|----------|-----|-----|-------|-------|-------|-------|------------|-------|------|--------|-------|----|----|--|--|--|
|                                               | 82    | 82 | 82       | 82  | 82  | 和工    | 82    | 413   | 21-02 |            | 10.01 |      | 100.40 | 10.00 | 14 | Ť. |  |  |  |
|                                               | 1111  | 新了 | 1011     |     |     |       | 10.01 |       | 作成    | 101        |       | 湖位   | *      |       |    |    |  |  |  |
| 総合定何可介属事項など<br>何1電子で包成し、ID欄-何可した員が            | 0     |    |          | 0   |     |       | 0     |       | poc   |            |       | PDF  |        |       |    |    |  |  |  |
| 1000 Q //                                     |       |    |          |     |     |       | -     |       |       |            | t     | -    |        |       |    |    |  |  |  |
| 門2月間・即用した肌が止となる文書だ<br>が、電子データも納品する文書          | 0     |    |          | .0  | .0  |       | 0     |       | DWO   |            |       |      | 0      |       |    |    |  |  |  |
| 第3歳三書補助の検査・高家証明など<br>続で持ち込まれる文書               | 0     |    |          | 0   |     |       |       | 0     |       |            |       | PDF  |        |       |    |    |  |  |  |
| 何も役形への中訪古相                                    |       | 0  |          | 0   |     |       | 0     |       |       |            |       | PDF  |        |       |    |    |  |  |  |
| 地工計画書など<br>1 つめ文書として扱われるが、デー<br>タが確範ファイルとなるもの | ö.    |    |          | 0   |     |       |       |       |       | PD<br>(8.3 | j,    |      |        |       |    |    |  |  |  |
| M.12 A403734094100                            |       |    |          |     |     |       | 0     |       | DOC   |            |       |      | _      |       |    |    |  |  |  |
| ACXIMM20181041015-C3                          |       |    |          |     |     |       | 4.    |       | 301.5 |            |       | 1.11 |        |       |    |    |  |  |  |
| 原用部料・機能などのカタログ                                | -     |    |          | - C |     |       |       | 0     | 1     | 1.0        |       | 707  | 0      |       |    |    |  |  |  |

#### 紙媒体の電子化

資料が紙媒体であっても電子保管した方がいい書類はスキャニングして保管してください。 最近は安価にスキャニングできるハード・ソフトが市販されているのでこれを利用すること をお勧めします。しかし、何でも電子化するとなると煩雑になるので電子化すべきかどうか は適切に判断しましょう。スキャニング時には、可能な限りファイルサイズが小さくなるよう にしますが、ファイルを開き読める程度かは確認しましょう。

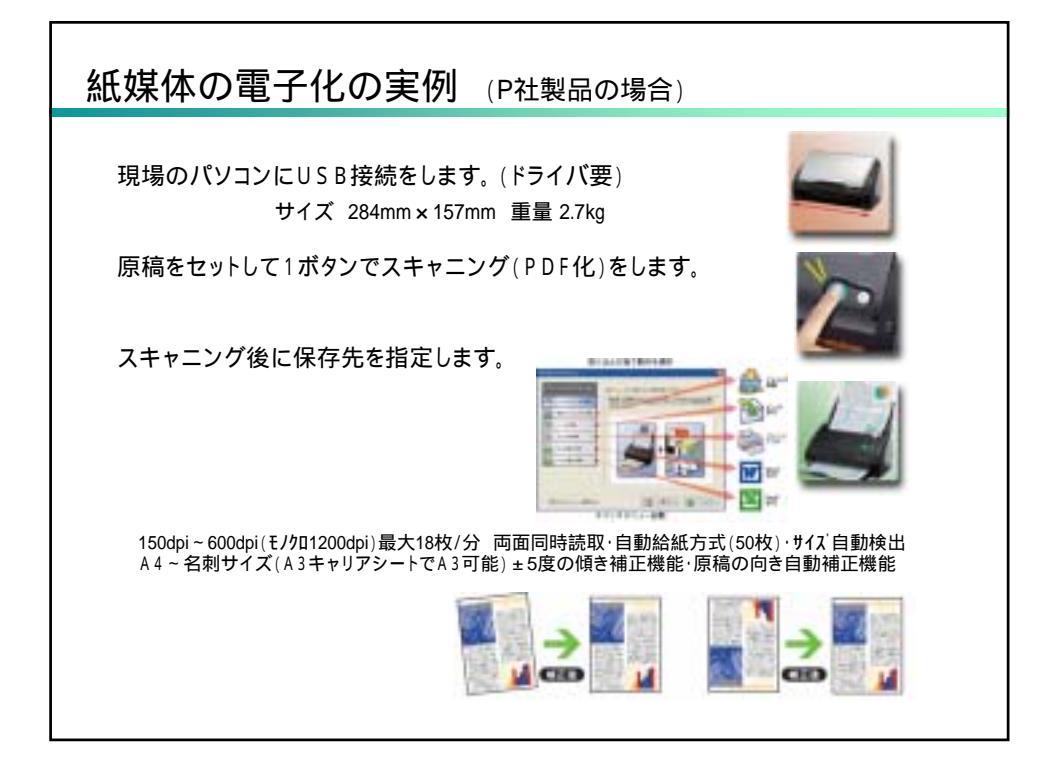

| 紙媒体の電子化(解像度)                                                                                |
|---------------------------------------------------------------------------------------------|
| Q∶電子化する際のスキャニング解像度について、規定等は無い<br>のでしょうか。<br>A∶目安として200dpiと考えてください。                          |
| 参考)JIS Z 6016「紙文書及びマイクロフィルム文書の電子化プロ<br>セス」に解像度についての記載があり、これによると、<br>一般文書:200dpi、            |
| 精密な復元を要する又書:300dpi、もしくは、400dpi<br>と書かれています。<br>また 雷子帳簿保存法(国税局)のパンフレットには「その他直実性              |
| を確保するための主な要件」として紙に記載されている小さな文字<br>及び色を再現することができる200dpi 以上の解像度及びカラー<br>画像によるスキャニングと記載されています。 |
|                                                                                             |

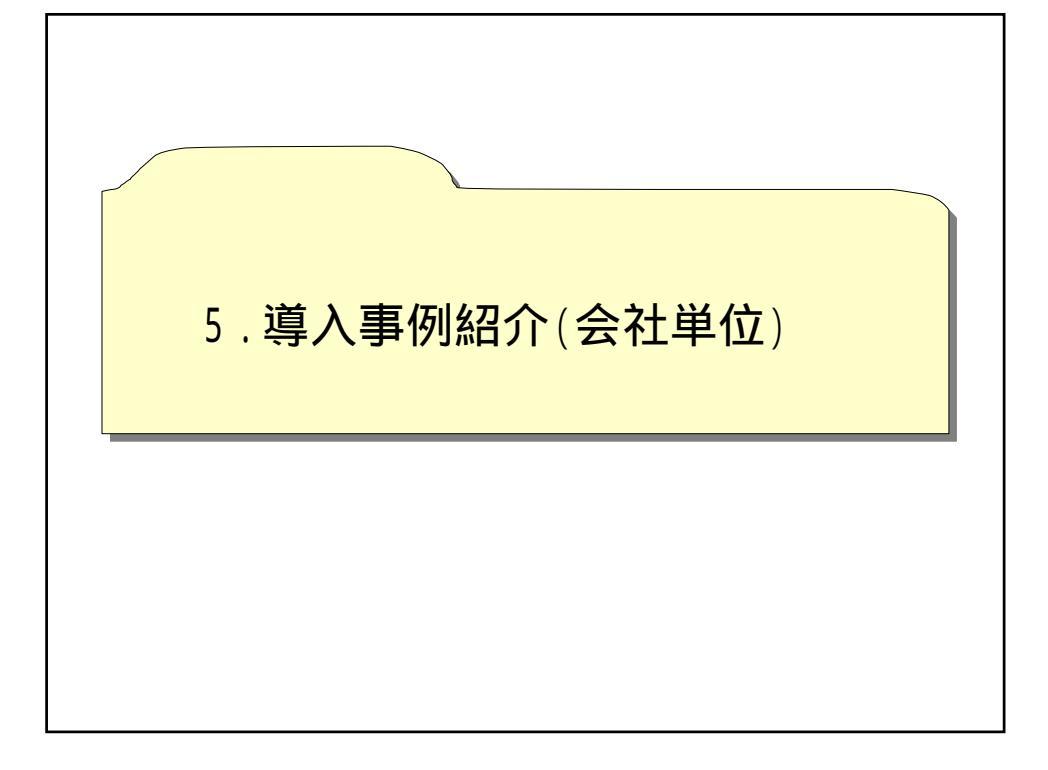

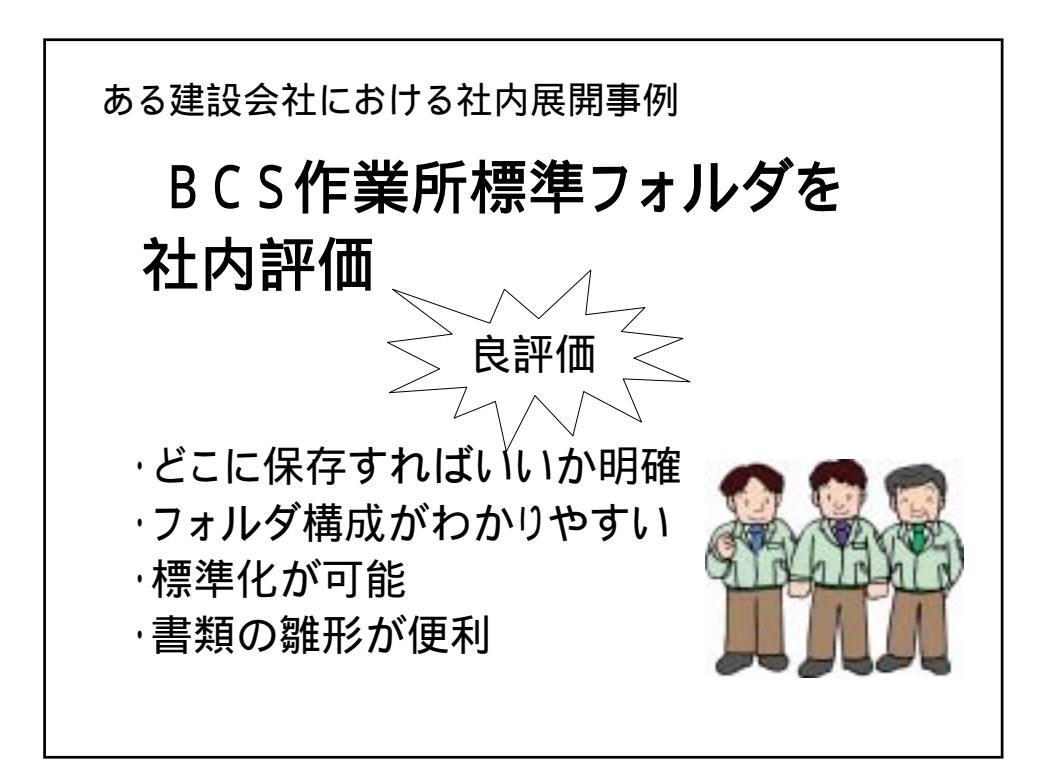

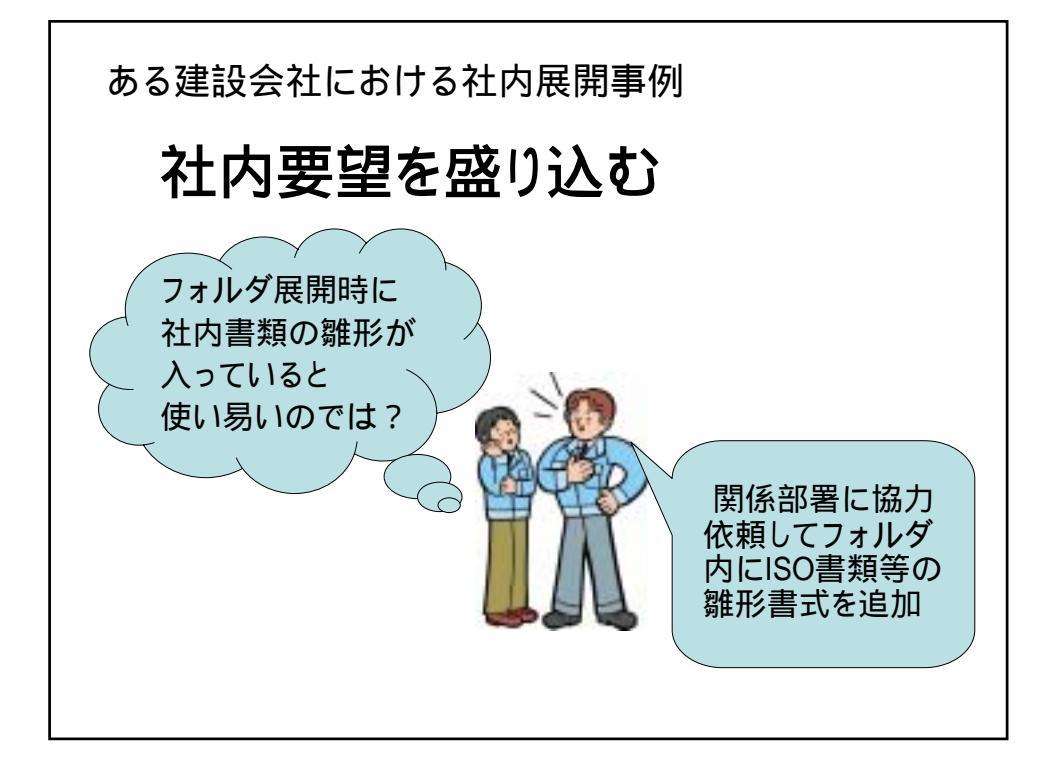

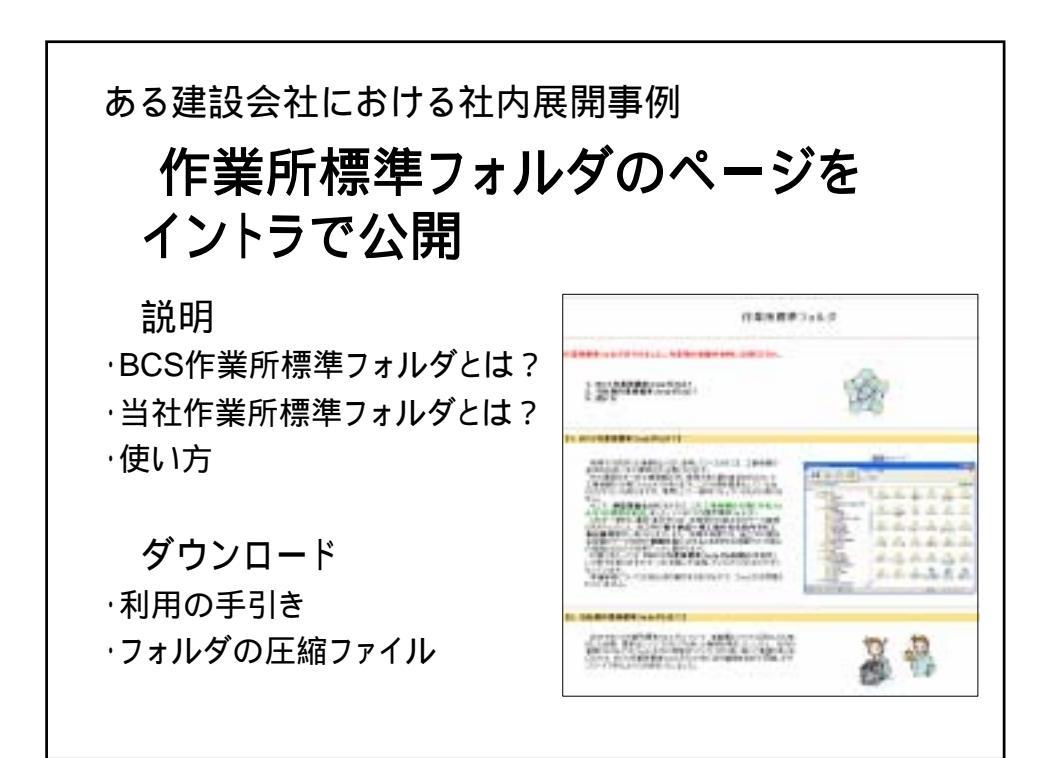

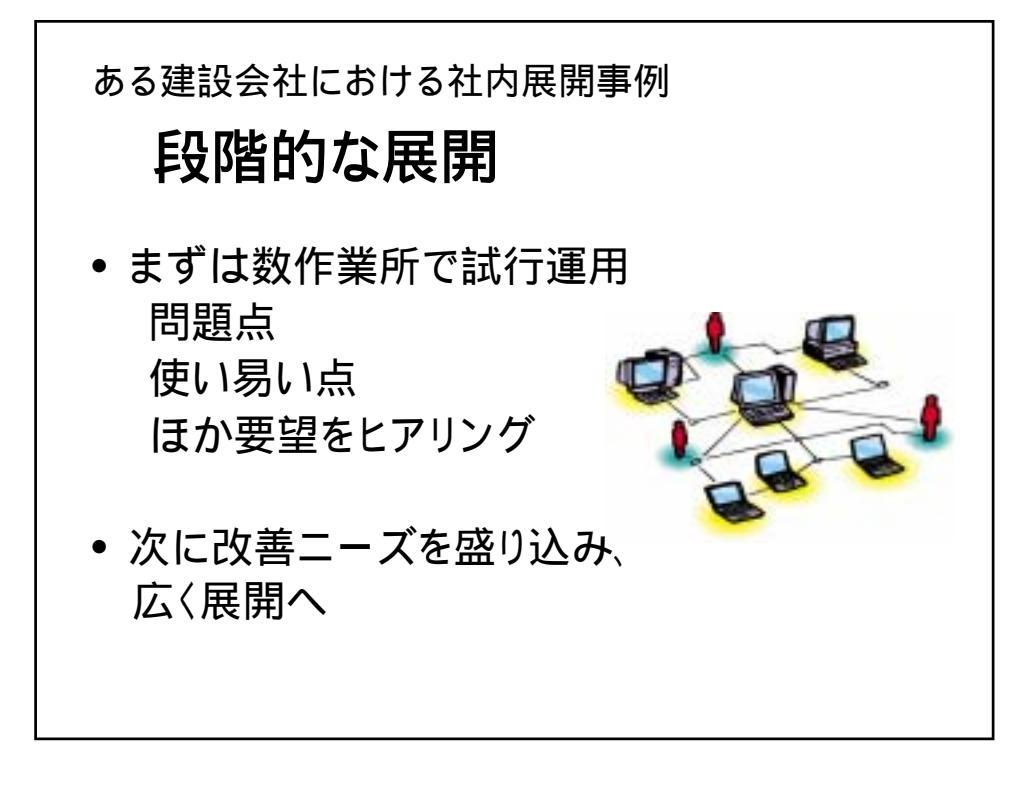

| メモ欄 |  |  |
|-----|--|--|
|     |  |  |
|     |  |  |
|     |  |  |
|     |  |  |

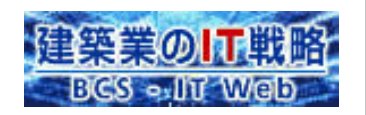

### 問い合わせ・連絡先

(社)建築業協会 IT 推進部会 cals\_bcs@bcs.or.jp

## 工事情報活用専門部会メンバー(2006年度)

| 主查              | 中島 芳樹  | (株)大林組            |
|-----------------|--------|-------------------|
| 副主査             | 服部 克洋  | 清水建設㈱             |
| リーダー (フォルダ構成)   | 清水 充子  | (株)間組             |
| " (民間電子納品)      | 野澤 功一瀧 | 戸田建設㈱             |
| " (フォルダ利活用イメージ) | 矢代 彰紀  | 東急建設㈱             |
| 委員              | 大野 茂   | (株)安藤建設           |
| 11              | 上野 泰正  | (株)熊谷組            |
| 11              | 中谷 晃治  | 大成建設㈱             |
| 11              | 北原 英雄  | (株)竹中工務店          |
| オブザーバ           | 眞方山 美穂 | 独立行政法人建築研究所       |
| 11              | 向井 愛   | (社)公共建築協会         |
| JIA             | 榊原 克巳  | 日本建築家協会           |
| 協力ベンダー          | 渡辺 省嗣  | 川田テクノシステム(株)      |
| 11              | 武藤 啓市  | ㈱富山富士通            |
| 11              | 柴田 耕作  | 三菱マテリアル(株)        |
| 11              | 小林 秀樹  | 中電技術コンサルタント㈱      |
| 11              | 西内 勝広  | (株)現場サポート         |
| 11              | 高松 稔一  | (株)シェルパ           |
| 11              | 松丸 正法  | (株)ラインテック         |
| 11              | 松本 和博  | (株)ヤマイチテクノ        |
| 11              | 山本 幸治  | NECシステムテクノロシ゚-(株) |
| 11              | 豊里 力也  | (株) P F U         |
|                 |        |                   |